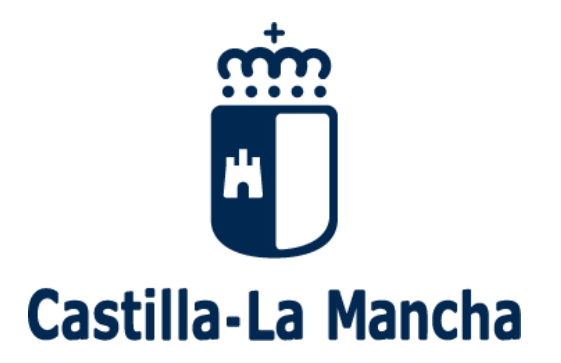

Proceso de admisión de alumnado

2018-2019

Guía para los Centros

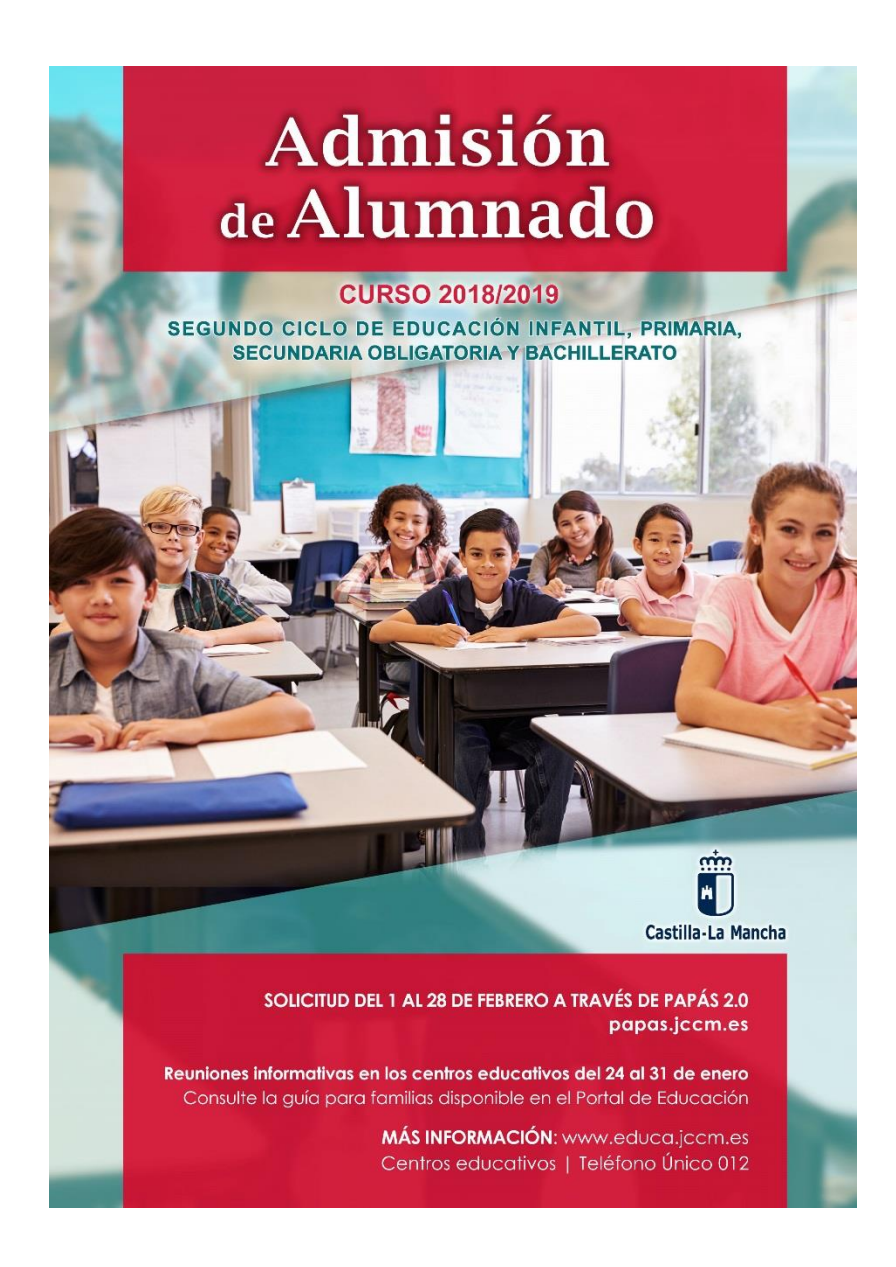

# Índice

- 1. Consideraciones de la convocatoria.
- 2. Tipos de solicitudes y plazos.
- 3. Actuaciones para que las familias realicen la solicitud.
- 4. Procedimiento para los responsables de los Centros Educativos.
- 5. Documentos que se deben requerir.
- 6. Calendario del proceso de admisión.
- 7. Normativa aplicable.
- 8. Canales de información.
- 9. Manual Papás 2.0.

## 1. Consideraciones de la Convocatoria.

- Con respecto a las vacantes que se ofertan en cada centro educativo, se ha de tener en cuenta la Resolución de 17/01/2018 de la Consejería de Educación, Cultura y Deportes, por la que se establece la relación de alumnos por aula para el curso 2018/2019.
- En la presente convocatoria se continúa la zonificación en determinados núcleos urbanos, por su elevado número de población, así como en aquellas localidades que presentan unas características singulares en sus áreas de influencia.
- Con el fin de evitar incidencias en las aplicaciones informáticas durante el plazo de presentación de solicitudes, todos los centros deberán realizar, con carácter previo, las siguientes labores:
  - Antes del 26 de enero, se publicarán las áreas de influencia (D. Provinciales) y vacantes (D. Provinciales y Centros). También se constituirán las Comisiones Provinciales de Garantías de Admisión.
  - Hasta el 29 de enero, todos los centros educativos públicos y concertados, deberán actualizar los datos personales de las fichas de su alumnado en la aplicación Delphos.
  - Hasta el 29 de enero, todos los centros públicos y concertados deberán realizar la sincronización de Pápas 2.0 con Delphos.
  - Las Comisiones Locales de Garantías de Admisión se constituirán en la primera quincena del mes de marzo, así como las Comisiones específicas para la escolarización de Alumnado con necesidades educativas especiales que lo harán del 5 al 8 de marzo.
- Las familias podrán finalizar la solicitud desde casa en su totalidad, utilizando usuario y contraseña de Papás 2.0 como firma digital.
- El Nivel de Renta Familiar se obtendrá por la suma de las casillas 392 (Base imponible general) y 405 (Base imponible del ahorro) de la Declaración de la Renta de 2016, si ha presentado Declaración de Renta.

Si no ha presentado Declaración de la Renta, por no tener obligación, se realizarán las siguientes operaciones en las cuantías imputadas en el Certificado Tributario de IRPF de 2016, expedido por la Agencia Tributaria: Rendimientos íntegros del trabajo -

Retenciones por rendimientos del trabajo + Rendimientos del capital mobiliario -Retenciones por rendimientos del capital mobiliario + Ganancias patrimoniales sometidas a retención - Retenciones por ganancias patrimoniales - Gastos deducibles de rendimientos del trabajo.

- G La Consejería con competencias en materia de Educación podrá realizar las comprobaciones pertinentes en la Agencia Estatal de la Administración Tributaria, entidades locales y otras administraciones, de los datos que se declaran en la solicitud, salvo que las personas interesadas se opongan expresamente a dicha comprobación de oficio, en cuyo caso deberán presentar, junto a dicha solicitud, la documentación acreditativa de los criterios que se valoran en el artículo 12.1 del Decreto de Admisión.
- Se podrán adjuntar documentos a la solicitud telemáticamente (en formato pdf, con un máximo de 5MB y en el nombre únicamente letras, números y el guion alto).
- En el caso de alumnado extranjero, para que la aplicación Papás 2.0 pueda dar trámite a la solicitud, se precisa que la instancia se complete con su Número de Identidad de Extranjero (N.I.E.) en lugar de con el número de pasaporte. Cuando aún no se cuente con ese documento, deberán personarse en los Centros Educativos y entregar su solicitud. Éstos, con posterioridad, los remitirán a la Dirección Provincial de la Consejería de Educación, Cultura y Deportes para tramitar su escolarización.
- Los centros <u>NO HAN DE CONSOLIDAR</u> las solicitudes en este proceso. La consolidación se realizará desde la Consejería una vez que finalice el plazo de presentación de solicitudes.
- Las solicitudes que pudieran producirse en periodo extraordinario, se tienen que realizar a través de Papás 2.0.

2. Tipos de solicitudes y plazos.

## Las solicitudes a través de la Plataforma Papás 2.0

Plazo Ordinario (Del 1 al 28 de febrero)

- ✓ Alumnado de <u>nueva incorporación</u> al sistema educativo.
- ✓ Alumnado que desea cambiar de Centro Educativo.
- ✓ Alumnado que va a <u>empezar</u> una <u>nueva etapa</u> educativa en un Centro distinto.
- ✓ Alumnado de <u>4º de E.S.O.</u> que <u>confirma</u> su <u>permanencia</u> en el mismo Centro o en el de adscripción para cursar Bachillerato. Si en primera opción <u>solicita otro Centro</u>, <u>perderá sus derechos de</u> <u>preferencia</u> (excepto si solicita Bachillerato de Artes).
- Alumnado que solicita un puesto escolar por traslado desde otro centro o que proviene de niveles o cursos no concertados del mismo centro educativo para el que solicita el puesto.

## Fuera de Plazo (Del 1 de marzo al 13 de mayo)

✓ Las solicitudes quedarán grabadas como fuera de plazo.

## Plazo Extraordinario (A partir del 14 de mayo)

✓ Las solicitudes quedarán grabadas en plazo extraordinario.

# Las reclamaciones también a través de la Plataforma Papás 2.0

# 3. Actuaciones para que las familias realicen la solicitud.

El alumnado que esté cursando 3º curso del segundo ciclo de Educación Infantil (5 años) y vayan a iniciar 1º de Educación Primaria en el mismo Colegio, no tendrá que realizar trámite alguno. En el mismo caso, se encuentran el alumnado de 6º de Educación Primaria que vaya a seguir cursando en el mismo Centro Educativo 1ª de E.S.O.

En cualquier otro caso distinto de los dos casos anteriores (incluidos el alumnado que en la actualidad cursen 4º de E.S.O. y el curso que viene deseen cursar estudios de Bachillerato en el centro actual o en el que tengan adscrito), se realizará la solicitud siguiendo este procedimiento:

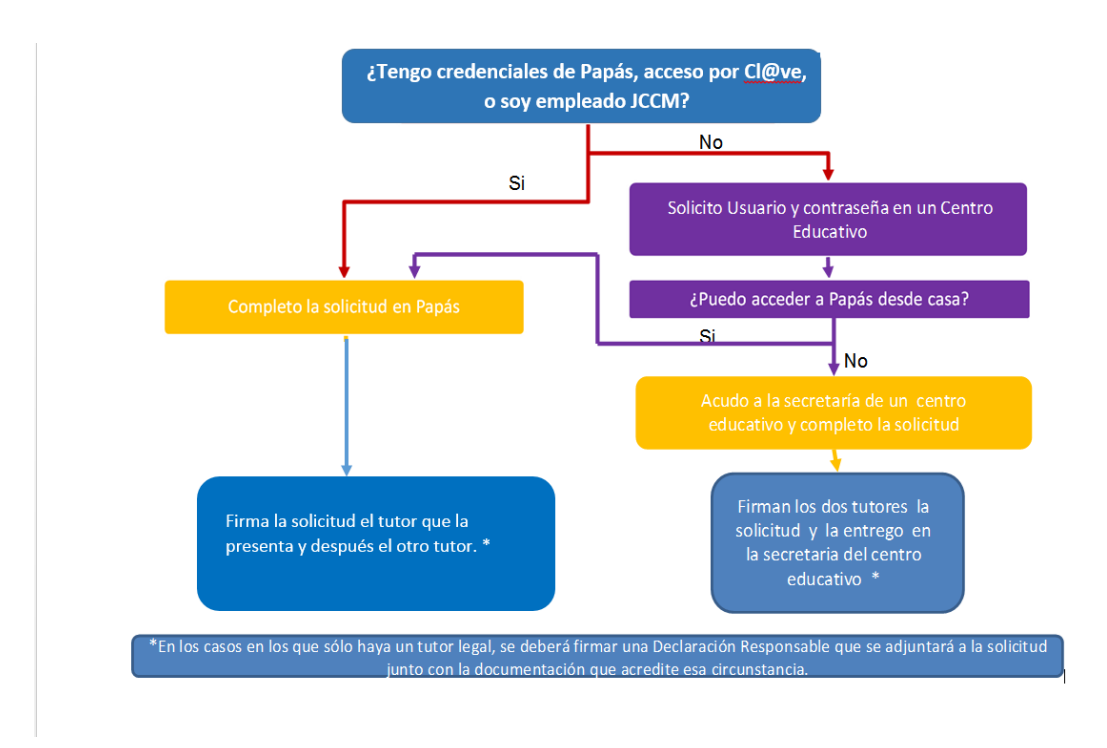

Excepto en el caso de Bachillerato, donde sólo es necesario que firme uno de ellos o el propio alumno si es mayor de edad.

## G Si los tutores legales tienen firma digital

Disponer de certificado digital en el dispositivo con el que se realiza la solicitud no garantiza que se puede finalizar la solicitud con la correspondiente firma de la misma, pues hay mucha dependencia de la configuración del ordenador, navegador de internet y del propio dispositivo. Por ello, aunque se puede acceder a Papás 2.0 con certificado digital, para finalizar la solicitud es recomendable firmar con usuario y contraseña (firma digital), es lo que habitualmente no da problemas, por ello es muy conveniente que todos los progenitores/as o tutores/as legales participantes en el proceso de admisión tengan sus credenciales de acceso.

En caso de que tengan que aportar documentación acreditativa, se adjuntará a la solicitud en formato PDF (cada fichero tendrá un tamaño máximo de 5 MB y en el nombre únicamente letras, números y el guion alto).

## G Si no tienen firma digital pero sí acceso a Internet

Las familias deben acceder a la plataforma Papás 2.0 y completar allí la solicitud, teniendo dos opciones para finalizar el trámite:

A) Imprimir la solicitud, firmarla ambos progenitores/as o tutores/as legales (en el caso de Bachillerato, sólo será necesario que firme uno/a de ellos/as o el propio alumno/a si es mayor de edad) y entregarla en la secretaría de uno de los seis Centros Educativos elegidos, junto con la documentación acreditativa que sea necesaria.

B) Firmar ambos progenitores/as o tutores/as legales electrónicamente mediante sus respectivas claves de Papás 2.0 (en el caso de Bachillerato, sólo será necesario que firme uno/a de ellos/as o el propio alumno/a si es mayor de edad).

En caso de que tengan que aportar documentación acreditativa, se adjuntará a la solicitud en formato PDF (cada fichero tendrá un tamaño máximo de 5 MB y en el nombre únicamente letras, números y el guion alto).

Las familias que aún no posean usuario y contraseña para Papás 2.0, deben solicitarla en los propios Centros Educativos.

## G Si no tienen firma digital ni acceso a Internet

Las familias deben acudir a la Secretaría de uno de los seis Centros Educativos de su elección. Allí, se les ayudará a completar la solicitud a través de Papás 2.0.

## **¡MUY IMPORTANTE!**

Aquellas personas solicitantes que deseen realizar un cambio de centro, no deberán consignar su centro actual entre las preferencias de su solicitud. De hacerlo así, perderían su derecho a permanecer en él, en caso de no conseguir el cambio esperado.

#### *importantei*

En los casos que sólo haya un progenitor/a o tutor/a legal, deberá aportar una Declaración Responsable acompañada de los documentos que acrediten esa situación. Excepto en Bachillerato

## *i***IMPORTANTE!**

En el caso de alumnado extranjero, para que la aplicación Papás 2.0 pueda dar trámite a la solicitud, se precisa que la instancia se complete con su Número de Identidad de Extranjero (N.I.E.) en lugar de con el número de pasaporte. Cuando aún no se cuente con ese documento, deberán personarse en los Centros Educativos y entregar su solicitud. Estos, con posterioridad los remitirán a la Dirección Provincial de la Consejería de Educación, Cultura y Deportes para tramitar su escolarización.

# 4. Procedimiento para los responsables de los Centros Educativos.

- Todos los centros educativos públicos y privados concertados, actualizarán los datos personales de las fichas de su alumnado en la aplicación Delphos. Hasta el 29 de enero.
- Todos los centros educativos públicos y privados concertados realizarán la sincronización de Pápas con Delphos.
   Hasta el 29 de enero. (Ver punto 9 de este manual)
- Los centros educativos informarán y prestarán su ayuda para una correcta cumplimentación de las solicitudes a través de Papás 2.0.
   Los centros realizarán reuniones informativas con el fin de dar a conocer el procedimiento de admisión.
- Como paso previo, los Centros deben proporcionar a las personas interesadas que lo soliciten el Usuario y Contraseña de la plataforma Papás 2.0, así como, promover su uso entre las familias.

En caso de solicitantes que ya son usuarios de dicho programa, las claves de las que ya disponen son válidas para este proceso y, por tanto, no será necesario generar otras distintas.

No debemos olvidar que las claves sólo deben entregarse al interesado, pues son personales e intransferibles.

También es conveniente que firme un "recibí" que debe quedar archivado en el Centro.

- Cuando la familia ha firmado la solicitud digitalmente y no tiene que aportar documentación añadida, el centro comprobará que todo es correcto.
   No es necesario imprimir ni enviar ningún tipo de documento en papel.
- Cuando la familia ha firmado la solicitud digitalmente y tiene que aportar algún tipo de documentación acreditativa:

A) Si la documentación se aporta telemáticamente (PDF): El centro revisará los documentos que se adjuntan, comprobará que todo es correcto. (Ver punto 9 de este manual).

No es necesario imprimir ni enviar ningún tipo de documento en papel.

B) Si la documentación se aporta en papel: El Centro dará registro de entrada a los documentos y posteriormente los enviará a la Dirección Provincial de su provincia acompañados del oficio correspondiente.  Aun cuando la familia haya completado la solicitud en Papás 2.0, pero la presenta en el Centro firmada junto con la documentación que proceda:

El responsable del proceso de admisión en el Centro, recogerá esos documentos y realizará las comprobaciones pertinentes (firmas de los progenitores/as o tutores/as legales (*en el caso de Bachillerato solo es necesario que firme uno/a*), documentación que se adjunta,...). Tras ello, entrará en Papás 2.0 donde podrá acceder al "borrador" de solicitud de esa familia. Si todo es conforme, procederá al registro digital de la solicitud, tal y como se indica en el Manual que aparece en el punto 9 de esta Guía.

 Cuando la familia no tiene posibilidades de completar la solicitud en Papás 2.0:

El responsable del proceso de admisión en el Centro, entrará en Papás 2.0 donde, siguiendo las indicaciones del Manual que aparece en el punto 9 de esta Guía, podrá completar el "borrador" de la solicitud de esa familia según sus indicaciones. Una vez terminada, y después de comprobar que es correcta, se "firmará" con las credenciales de la familia.

- Se establece el día 6 de marzo de 2018 como último día para que los Centros Educativos envíen documentación relativa a este proceso de admisión, a las Direcciones Provinciales de Educación, Cultura y Deportes.
- Se debe promover y recomendar que las familias acudan a las Secretarías de los Centros de manera escalonada durante todo el plazo de presentación, con el fin de evitar la aglomeración en los últimos días. Para ello, a criterio de los propios Centros, se pueden establecer sistemas como la cita previa o poner a disposición de las familias, en horarios determinados, equipos informáticos y orientación, para facilitar la cumplimentación de la solicitud en Papás 2.0.

# Recordar

La solicitud debe ir firmada por los dos progenitores/as o tutores/as legales. En caso de Bachillerato, puede ir firmada sólo por uno/a o el propio alumno o la propia alumna si es mayor de edad.

En caso de localidades con varios centros, indicar a las familias que es conveniente completar todas las opciones. De no ser así, se considerarán las casillas vacías como que eligen "cualquier centro" de su área de influencia.

## 5. Documentación que se debe requerir.

En localidades con un solo centro, no es necesario requerir documentación acompañando a la solicitud.

Cuando se trate de localidades de baremo, la Consejería de Educación, Cultura y Deportes podrá realizar las comprobaciones pertinentes en la Agencia Estatal de Administración Tributaria, entidades locales y otras administraciones de los datos que se declaran en la solicitud, salvo que las personas interesadas se opongan expresamente a dicha comprobación de oficio, en cuyo caso deberán presentar, junto a dicha solicitud, la documentación acreditativa de los criterios que se valoran en el artículo 12.1 del Decreto 1/2017 que regula la admisión. De la misma manera, cualquier otra documentación acreditativa de los criterios relacionados en ese artículo, que sea necesaria para la baremación y no sea emitida por una administración pública, deberá ser aportada por el solicitante.

En el caso de no oponerse a dichas comprobaciones que se realizan de oficio, sólo es necesario aportar la siguiente documentación, cuando se declaren los criterios de baremo que se indican:

Domicilio laboral: En el caso de trabajadores o trabajadoras que realizan su actividad laboral por cuenta ajena, se precisará certificación expedida por la empresa que deberá ser coincidente con el lugar que el trabajador, o la trabajadora, acredite como domicilio laboral. Cuando por la naturaleza del trabajo desempeñado, este se realice en uno o varios domicilios distintos a la sede de la empresa, se deberá hacer constar, además del domicilio que se pretenda acreditar, que la proporción de horario laboral que el trabajador, o la trabajadora, desempeña en el mismo es la que mayor tiempo ocupa en el cómputo mensual.

En caso de que se desarrolle la actividad por cuenta propia, la proximidad del domicilio se acreditará mediante una certificación acreditativa de alta en el Impuesto de Actividades Económicas, en la que figure de manera expresa el domicilio de la empresa, y una declaración responsable del interesado sobre la vigencia de la misma. En el caso de no tener obligación legal de estar dado de alta en dicho Impuesto, se deberá presentar una fotocopia compulsada de la correspondiente licencia de apertura expedida por el Ayuntamiento respectivo y una declaración responsable del interesado o interesada sobre la vigencia de la misma.

 Prioridad por la simultaneidad de enseñanzas: Certificado de matrícula del Conservatorio o Certificado del programa de deportista de alto rendimiento, en su caso. Si el alumno procede de otra Comunidad Autónoma: En caso de encontrarse en alguno de esos supuestos, copia del título de familia numerosa que deberá estar en vigor, certificación o dictamen del Organismo público competente donde se reconozca un grado de discapacidad igual o superior al 33% en el alumno o alumna, o en alguno de sus padres, tutores legales, hermanos o hermanas, certificado del organismo competente donde se recoja la situación de acogimiento familiar del alumno o la alumna, dictamen de escolarización por necesidades educativas especiales o de apoyo educativo y certificado académico oficial, si es de bachillerato.

En el caso de oponerse a dichas comprobaciones, que se realizan de oficio, será necesario aportar la siguiente documentación cuando se declaren los criterios de baremo que se indican:

- ✓ Copia del DNI o NIE del solicitante y de sus padres o tutores legales.
- Existencia de hermanos matriculados, o hermanas matriculadas, en el centro: certificación del centro docente en la que se especifiquen el nombre y apellidos de los alumnos, nivel educativo en el que están escolarizados y nombre y apellidos del tutor, tutora o tutores con los que forman unidad familiar. En el caso de centros docentes privados concertados, habrá que considerar, asimismo, que se trata de unidades sostenidas con fondos públicos.
- Existencia de padres o tutores legales que trabajan y desempeñan funciones docentes en un centro público: certificación de toma de posesión en el puesto de trabajo, con la fecha de nombramiento o adscripción y período de adscripción, en su caso. Sólo podrá declararse el centro especificado en dicho nombramiento o, en el caso de profesorado itinerante, aquél en el que imparta el mayor porcentaje de docencia, de acuerdo con su horario lectivo semanal, circunstancia que deberá acreditarse mediante certificación específica del director o directora del centro de destino. En el caso de desempeño de funciones docentes en un centro privado concertado, o de funciones no docentes en centros públicos o privados concertados, se procederá de modo análogo a la certificación de domicilio laboral.
- Proximidad del domicilio: Certificado del Ayuntamiento respectivo en el que figure el domicilio de la unidad familiar y los movimientos residenciales en el año natural anterior. En caso de no coincidencia, o cuando se constaten movimientos residenciales en el año natural en el que se solicita plaza escolar o en el inmediatamente anterior, y con el objeto de lograr la

total transparencia, se podrá requerir a los solicitantes el título que legitime la ocupación de la nueva vivienda u otros documentos análogos que acrediten el cambio de domicilio. Igualmente, podrá requerirse la presentación del correspondiente Certificado de Convivencia expedido por el Ayuntamiento de la localidad.

Domicilio laboral: En el caso de trabajadores o trabajadoras que realizan su actividad laboral por cuenta ajena, se precisará certificación expedida por la empresa que deberá ser coincidente con el lugar que el trabajador, o la trabajadora, acredite como domicilio laboral. Cuando por la naturaleza del trabajo desempeñado, este se realice en uno o varios domicilios distintos a la sede de la empresa, se deberá hacer constar, además del domicilio que se pretenda acreditar, que la proporción de horario laboral que el trabajador, o la trabajadora, desempeña en el mismo es la que mayor tiempo ocupa en el cómputo mensual.

En caso de que se desarrolle la actividad por cuenta propia, la proximidad del domicilio se acreditará mediante una certificación acreditativa de alta en el Impuesto de Actividades Económicas, en la que figure de manera expresa el domicilio de la empresa, y una declaración responsable del interesado sobre la vigencia de la misma. En el caso de no tener obligación legal de estar dado de alta en dicho Impuesto, se deberá presentar una fotocopia compulsada de la correspondiente licencia de apertura expedida por el Ayuntamiento respectivo y una declaración responsable del interesado o interesada sobre la vigencia de la misma.

- Rentas per cápita de la unidad familiar: La Agencia Estatal de la Administración Tributaria suministrará directamente a la Consejería los datos necesarios para valorar este apartado. Los solicitantes, o las solicitantes, que no autoricen el suministro de la información referida, acreditarán el criterio regulado en este apartado mediante una certificación expedida por la Agencia Estatal de la Administración Tributaria de los ingresos de cada uno de los miembros de la unidad familiar correspondientes al ejercicio fiscal anterior en dos años al año natural en el que se solicita la plaza escolar. Igualmente, se harán constar los miembros computables de la familia a fecha de 31 de diciembre de dicho período fiscal.
- Discapacidad: Certificación emitido por el Organismo público competente en el caso de que el alumno o alumna, su madre o padre o sus tutores legales, o alguno de sus hermanos tengan reconocido un grado de discapacidad igual o superior al 33%.

- Condición legal de familia numerosa: Certificación de esta circunstancia o fotocopia compulsada del título de familia numerosa, que deberá estar en vigor.
- Situación de acogimiento familiar del alumno o la alumna: Certificación, por el organismo público competente, de esta circunstancia o resolución en vigor de dicho acogimiento.
- Expediente académico (en el caso de Bachillerato): Certificado académico oficial.
- Prioridad por la simultaneidad de enseñanzas: Certificado de matrícula del Conservatorio, o certificado del programa de deportista de alto rendimiento, en su caso.

# 6. Calendario del proceso de admisión.

|    |    | 00 | TUB   | RE |    |    |
|----|----|----|-------|----|----|----|
| L  | М  | М  | J     | V  | S  | D  |
|    |    |    |       |    |    | 1  |
| 2  | 3  | 4  | 5     | 6  | 7  | 8  |
| 9  | 10 | 11 | 12    | 13 | 14 | 15 |
| 16 | 17 | 18 | 19    | 20 | 21 | 22 |
| 23 | 24 | 25 | 26    | 27 | 28 | 29 |
| 30 | 31 |    |       |    |    |    |
|    |    | E  | NER   | 0  |    |    |
| L  | Μ  | Μ  | J     | V  | S  | D  |
| 1  | 2  | 3  | 4     | 5  | 6  | 7  |
| 8  | 9  | 10 | 11    | 12 | 13 | 14 |
| 15 | 16 | 17 | 18    | 19 | 20 | 21 |
| 22 | 23 | 24 | 25    | 26 | 27 | 28 |
| 29 | 30 | 31 |       |    |    |    |
|    |    |    |       |    |    |    |
|    |    | A  | BRI   | L  |    |    |
| L  | Μ  | Μ  | J     | V  | S  | D  |
|    |    |    |       |    |    | 1  |
| 2  | 3  | 4  | 5     | 6  | 7  | 8  |
| 9  | 10 | 11 | 12    | 13 | 14 | 15 |
| 16 | 17 | 18 | 19    | 20 | 21 | 22 |
| 23 | 24 | 25 | 26    | 27 | 28 | 29 |
| 30 |    |    |       |    |    |    |
|    |    |    |       |    |    |    |
|    |    | J  | IULIO | )  |    |    |

#### **CALENDARIO ADMISIÓN 2018-19**

|    |    | NOV | /IEM | BRE |    |    |
|----|----|-----|------|-----|----|----|
| L  | Μ  | Μ   | J    | V   | S  | D  |
|    |    | 1   | 2    | 3   | 4  | 5  |
| 6  | 7  | 8   | 9    | 10  | 11 | 12 |
| 13 | 14 | 15  | 16   | 17  | 18 | 19 |
| 20 | 21 | 22  | 23   | 24  | 25 | 26 |
| 27 | 28 | 29  | 30   |     |    |    |
|    |    |     |      |     |    |    |

|    |    | FE | BRE | RO |    |    |
|----|----|----|-----|----|----|----|
| L  | Μ  | Μ  | J   | V  | S  | D  |
|    |    |    | 1   | 2  | 3  | 4  |
| 5  | 6  | 7  | 8   | 9  | 10 | 11 |
| 12 | 13 | 14 | 15  | 16 | 17 | 18 |
| 19 | 20 | 21 | 22  | 23 | 24 | 25 |
| 26 | 27 | 28 |     |    |    |    |

|    |    | Ν  | ΙΑΥ | 2  |    |    |
|----|----|----|-----|----|----|----|
| L  | Μ  | Μ  | J   | V  | S  | D  |
|    | 1  | 2  | 3   | 4  | 5  | 6  |
| 7  | 8  | 9  | 10  | 11 | 12 | 13 |
| 14 | 15 | 16 | 17  | 18 | 19 | 20 |
| 21 | 22 | 23 | 24  | 25 | 26 | 27 |
| 28 | 29 | 30 | 31  |    |    |    |
|    |    |    |     |    |    |    |

|    |    | DIC |      | DKE |    |    |
|----|----|-----|------|-----|----|----|
| L  | Μ  | Μ   | J    | V   | S  | D  |
|    |    |     |      | 1   | 2  | 3  |
| 4  | 5  | 6   | 7    | 8   | 9  | 10 |
| 11 | 12 | 13  | 14   | 15  | 16 | 17 |
| 18 | 19 | 20  | 21   | 22  | 23 | 24 |
| 25 | 26 | 27  | 28   | 29  | 30 | 31 |
|    |    |     |      |     |    |    |
|    |    | Μ   | ARZ  | 0   |    |    |
| L  | Μ  | Μ   | J    | V   | S  | D  |
|    |    |     | 1    | 2   | 3  | 4  |
| 5  | 6  | 7   | 8    | 9   | 10 | 11 |
| 12 | 13 | 14  | 15   | 16  | 17 | 18 |
| 19 | 20 | 21  | 22   | 23  | 24 | 25 |
| 26 | 27 | 28  | 29   | 30  | 31 |    |
|    |    |     |      |     |    |    |
|    |    | J   | UNIC | C   |    |    |
| L  | Μ  | Μ   | J    | V   | S  | D  |
|    |    |     |      | 1   | 2  | 3  |
| 4  | 5  | 6   | 7    | 8   | 9  | 10 |
| 11 | 12 | 13  | 14   | 15  | 16 | 17 |
| 18 | 19 | 20  | 21   | 22  | 23 | 24 |
| 25 | 26 | 27  | 28   | 29  | 30 |    |
|    |    |     |      |     |    |    |
|    |    |     |      |     |    |    |

|    |    | SEP | TIEN | IBRE |    |    |
|----|----|-----|------|------|----|----|
| L  | Μ  | Μ   | J    | V    | S  | D  |
|    |    |     |      |      | 1  | 2  |
| 3  | 4  | 5   | 6    | 7    | 8  | 9  |
| 10 | 11 | 12  | 13   | 14   | 15 | 16 |
| 17 | 18 | 19  | 20   | 21   | 22 | 23 |
| 24 | 25 | 26  | 27   | 28   | 29 | 30 |
|    |    |     |      |      |    |    |

Hasta el 17 de enero, firma y publicación en DOCM de la Resolución de la Convocatoria de Admisión 2018-19.

Hasta el 26 de enero:

Μ

10

17

24

2 3

9

16

23

30 31

Μ

4

11

18

25

J

5

12

19

26

V S

6

13

20

27

14

21

28

D 1

15

22

29

Grabación de vacantes.

Publicación de áreas de influencia y vacantes.

Constitución de las Comisiones Provinciales de Garantías de Admisión.

Hasta el 29 de enero

Actualización de datos de alumnado en Delphos.

Sincronización de Papás y Delphos.

La Constitución de las Comisiones Locales de Garantías de Admisión se llevarán a cabo en la primera quincena del mes de marzo.

Del 1 al 28 de febrero: plazo de presentación de solicitudes y grabación de las mismas en los Centros Educativos.

1 de marzo: Comienza el periodo "fuera de plazo" para la presentación de solicitudes.

6 de marzo: Último día para que los Centros Educativos envíen solicitudes y documentación a las

Direcciones Provinciales para su comprobación.

Se enviará documentación cada viernes (2, 9, 16 y 23 de febrero).

Del 5 al 8 de marzo: Constitución de Comisiones específicas para la escolarización de Alumnado con Necesidades Educativas Especiales.

Hasta el 13 de abril incluido: Baremación, cruce de datos, comprobación de méritos, etc.

16 de abril: Se activa a los Centros Educativos el Baremo Provisional y las solicitudes desestimadas

17 de abril: Publicación del Baremo provisional. Reclamaciones hasta el día 27 de abril.

26 de abril: Sorteo público para resolver situaciones de empate

4 de mayo: Último día para que los Centros Educativos validen las reclamaciones al Baremo provisional. Del 11 al 14 de mayo: Comunicación de decisiones sobre la escolarización del Alumnado con

Necesidades Especiales a la Oficina de Escolarización y familias.

11 de mayo se activa a los Centros Educativos:

Baremo definitivo.

Resolución Provisional.

Solicitudes desestimadas.

14 de mayo: Publicación del Baremo Definitivo y la Resolución Provisional. Reclamaciones hasta el 21 de mayo.

Comienza el periodo de "plazo extraordinario" para la presentación de solicitudes.

24 de mayo: Último día para que los Centros Educativos validen las reclamaciones a la Adjudicación Provisional.

25 de mayo: Plazo máximo para renunciar a participar en el Proceso de Admisión de Alumnado.

4 de junio se activa a los Centros Educativos el informe de Resolución Definitiva.

5 de junio: Publicación de la Resolución Definitiva del Proceso de Admisión de Alumnado.

7 de junio: Publicación de vacantes definitivas.

Del 11 al 21 de junio: Plazo de matriculación de alumnado de E. Infantil de 3 años.

Del 22 al 29 de junio: Plazo de matriculación de alumnado del resto de niveles de E. Infantil y E. Primaria. Del 2 al 13 de julio y del 3 al 7 de septiembre: Plazo de matriculación de alumnado de ESO y Bachillerato. 9 de julio: Publicación de la adjudicación de solicitudes de "fuera de plazo" de E. Infantil, Primaria, ESO Y Bachillerato.

6 de septiembre: Publicación de adjudicación de solicitudes de "plazo extraordinario" presentadas desde el 14 de mayo al 31 de agosto. E. Infantil y E. Primaria.

10 de septiembre: Publicación de adjudicación de solicitudes de "plazo extraordinario" presentadas desde el 14 de mayo al 31 de agosto. ESO y Bachillerato.

Notificación a interesados e interesadas después del 6 de septiembre para solicitudes presentadas, de E. Infantil y Primaria, después del 1 de septiembre. Tienen que ir informadas por el SIE Provincial.

Notificación a interesados e interesadas después del 10 de septiembre para solicitudes presentadas, de ESO y Bachillerato, después del 1 de septiembre. Tienen que ir informadas por el SIE Provincial.

# Reclamaciones

Se realizarán a través de Papás 2.0 en los plazos que se indican en este calendario siguiendo lo especificado en las Instrucciones de la Dirección General de Programas, Atención a la Diversidad y Formación Profesional, relativas al proceso de admisión.

## 7. Normativa aplicable.

G Decreto 1/2017, de 10 de enero, que regula los criterios y el procedimiento de admisión del alumnado en los centros docentes públicos y privados concertados no universitarios de Castilla-La Mancha. (DOCM de 13 de enero de 2017).

G Orden 5/2017, de 19 de enero, de la Consejería de Educación, Cultura y Deportes, de desarrollo del proceso de admisión del alumnado en los centros docentes públicos y privados concertados que imparten enseñanzas del segundo ciclo de Educación Infantil, Educación Primaria, Educación Secundaria Obligatoria y Bachillerato en Castilla-La Mancha. (DOCM de 30 de enero de 2017).

G Resolución de 15/01/2018, de la Dirección General de Programas, Atención a la Diversidad y Formación Profesional, por la que se publica la convocatoria de admisión de alumnado para el curso 2018/2019 en centros docentes públicos y privados concertados que imparten las enseñanzas del segundo ciclo de Educación Infantil, Educación Primaria, Educación Secundaria Obligatoria y Bachillerato, y se especifican los plazos para determinados procedimientos establecidos en la Orden 5/2017, de 19 de enero (DOCM del 30 de enero), de desarrollo del proceso de admisión del alumnado en los centros docentes públicos y privados concertados que imparten enseñanzas de Educación Infantil, Educación Primaria, Educación Secundaria Obligatoria y Bachillerato en Castilla-La Mancha. (DOCM de 3 de febrero).

G Resolución de 17/01/2018 de la Consejería de Educación, Cultura y Deportes, por la que se establece la relación de alumnos por aula para el curso 2018/2019.

G Resoluciones de las personas titulares de las respectivas Direcciones Provinciales de la Consejería de Educación, Cultura y Deportes sobre áreas de influencia, centros adscritos y reserva de puestos escolares vacantes para alumnado con necesidades educativas especiales.

# 8. Canales de información.

#### INFORMACIÓN A LAS FAMILIAS:

La información a las familias se ofrecerá en los siguientes lugares:

- Reuniones informativas en los centros para informar sobre el proceso de admisión de alumnado.
- En el Portal de Educación de la Junta de Comunidades de Castilla-La Mancha, <u>http://www.educa.jccm.es</u>
- ✓ En los Centros Educativos.
- ✓ Teléfono Único de Información (012).

#### INFORMACIÓN A LOS CENTROS EDUCATIVOS:

La información a los responsables de admisión de los Centros Educativos se ofrecerá a través de los siguientes canales:

#### ✓ Albacete: <u>admision.ab@jccm.es</u>.

| Andrés Almendros Martínez |                                                                                                    |
|---------------------------|----------------------------------------------------------------------------------------------------|
| Nieves Carralero Colmenar |                                                                                                    |
| Toñi Cano Escribano       |                                                                                                    |
| Patricia Rubio Belmonte   |                                                                                                    |
|                           | Andrés Almendros Martínez<br>Nieves Carralero Colmenar<br>Toñi Cano Escribano<br>Patricia Rubio Belmonte |

#### ✓ Ciudad Real: <u>admision.cr@jccm.es</u>.

# 926 276 711Mateo Plaza Plaza926 276 702Mamés Soria Lillo926 276 098Mª José Martín Galán

#### ✓ Cuenca: <u>admision.cu@jccm.es</u>.

| 969 179 819 | Amparo Marco Marco        |
|-------------|---------------------------|
| 969 176 392 | Ana Chacón Berlanga       |
| 969 176 344 | Mª Carmen Martínez Chico  |
| 969 177 747 | Montserrat Arcas González |

aalmendros@jccm.es ncarralero@jccm.es tcano@jccm.es patricia.rubio@jccm.es

mateo.plaza@jccm.es mamess@jccm.es mjmarting@jccm.es

#### mamparo.marco@jccm.es achacon@jccm.es mcarmenmc@jccm.es marcasg@jccm.es

#### ✓ Guadalajara: <u>admision.gu@jccm.es</u>.

| -           |                                           |                  |
|-------------|-------------------------------------------|------------------|
| 949 887 928 | Mª Isabel Peña Cañada                     | ipena@jccm.es    |
| 949 887 903 | Concepción Sopeña Pascual                 | csopena@jccm.es  |
| 949 885 285 | Rosa M <sup>a</sup> Arroyo Redondo        | marroyo@jccm.es  |
| 949 887 962 | M <sup>a</sup> Isabel de la Rosa Martínez | maribeld@jccm.es |
|             |                                           |                  |

#### ✓ Toledo: <u>admisión.to@jccm.es</u>.

| Agustín Cicuéndez Recuero | agustin.cicuendez@jccm.es                                                                                                    |
|---------------------------|----------------------------------------------------------------------------------------------------|
| Pilar Gamito Piñero       | pilar.gamito@jccm.es                                                                                                    |
| Ana Tordesillas Merino    | atordesillas@jccm.es                                                                                                    |
| Josefina Rivera Domínguez | josefina.rivera@jccm.es                                                                                                    |
| Luis Santos Cabañas       | luisemilio.santos@jccm.es                                                                                                    |
|                           | Agustín Cicuéndez Recuero<br>Pilar Gamito Piñero<br>Ana Tordesillas Merino<br>Josefina Rivera Domínguez<br>Luis Santos Cabañas |

#### IMPORTANTE:

### UNA VEZ FINALIZADO EL PROCESO, SÓLO SE ATENDERÁN, EN PLAZO EXTRAORDINARIO, AQUELLAS SOLICITUDES QUE ESTÉN DEBIDA Y CLARAMENTE JUSTIFICADAS.

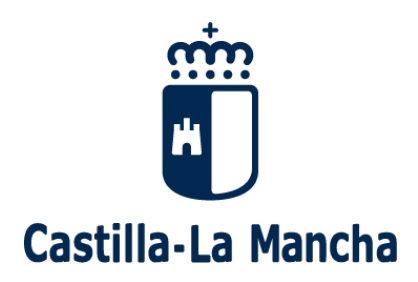

# 9. MANUAL PAPÁS 2.0

# **GENERACIÓN DE CLAVES DE ACCESO A PAPÁS 2.0.**

Solo es necesario generar claves nuevas a progenitores/as o tutores/as legales de alumnos/as que no hayan utilizado nunca Papás 2.0, si ya son usuarios/as no es necesario darles nuevas claves. La opción de recuperación de contraseñas la pueden utilizar los propios usuarios/as de Papás 2.0 que no recuerden sus claves de acceso, siendo el propio sistema el que les envía los nuevos datos.

|   | Papás 2.0                                    |
|---|----------------------------------------------|
|   | LOGIN 🌡                                      |
| - | Acceso con Servicio<br>Autenticación de JCCM |
|   | Acceso con Certificado Digital +             |
|   | Recuperación de contraseñas                  |

A) Generación de claves a padres de alumnado de nuestro centro:

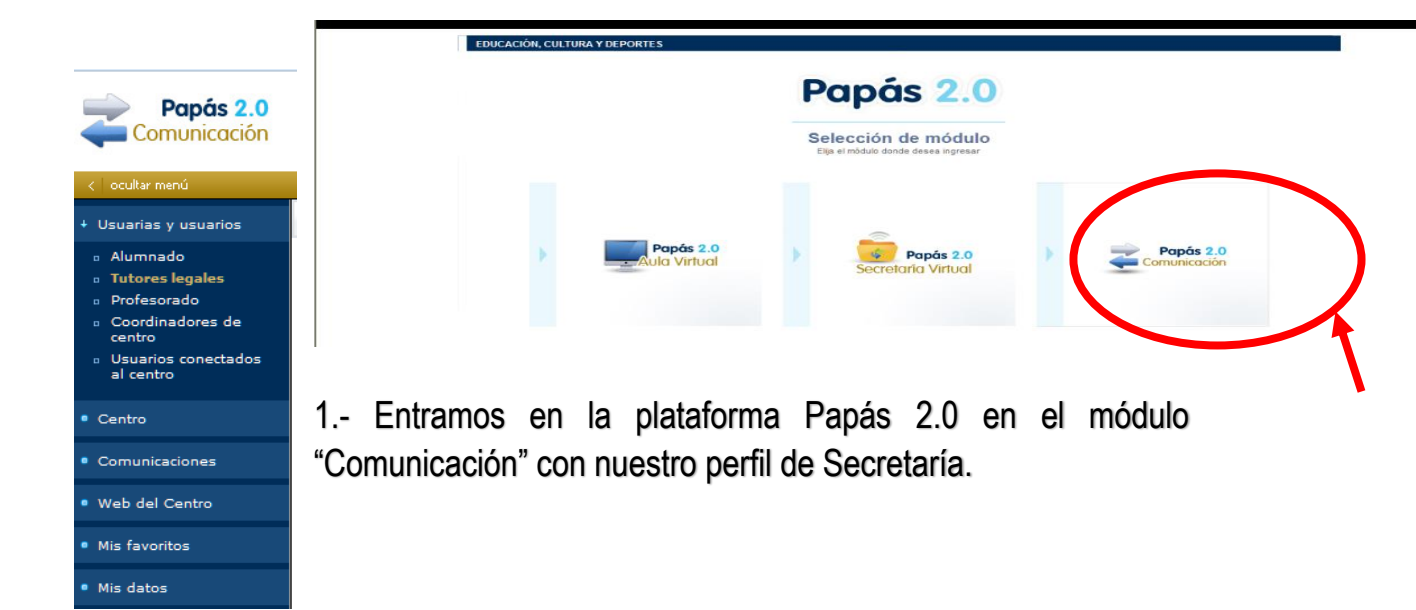

2.- Pulsamos en "Usuarias y usuarios" y, una vez abierto el menú desplegable, hacemos clic en "Tutores legales".

3.- Aparecerá una pantalla en la que podemos seleccionar:

- Curso Tutores legales del centro
- Grupo

|                     | Número tota | Il de registros: 43          |                     |                                         |
|---------------------|-------------|------------------------------|---------------------|-----------------------------------------|
| l'utores a los que  | Seleccionar | Nombre                       | Activo en PAPAS 2.0 | ¿El tutor legal es<br>también profesor? |
| denerar las claves. |             | Alonso Méndez, María         | sí                  | No                                      |
|                     |             | Bueno Blas, Javier           | ° Sí                | No                                      |
|                     |             | Casas Cardoso, María         | sí                  | No                                      |
|                     |             | Delgado Casado , Elena María | Sí                  | No                                      |
|                     |             | Diezma Medina José           | Sí                  | No                                      |
|                     |             | García García, Lourdes       | Sí                  | No                                      |
|                     |             | Gómez Valero, María José     | Sí                  | No                                      |
|                     |             | Lozano Díaz, Elena           | Sí                  | No                                      |
|                     |             | Maran Cardoso, Francisco     | Sí                  | No                                      |
|                     |             | Marco Meral, Miguel          | Sí                  | No                                      |
|                     |             | Martín Méndez, Belén         | Sí                  | No                                      |
|                     |             | Martínez , María Raquel      | Sí                  | No                                      |
|                     |             | Méndez Díaz, Ana del Pilar   | Sí                  | No                                      |
|                     |             | Meral Casado, Antonio        | Sí                  | No                                      |
|                     |             | Morales Ortega, Francisco    | Sí                  | No                                      |
|                     |             | Pérez Oña, Javier            | Sí                  | No                                      |
|                     |             | Recio Redondo, Francisco     | Sí                  | No                                      |
|                     |             | Rincón Casado, Mar           | Sí                  | No                                      |
|                     |             | Rodríguez Ortega, Carlos     | sí                  | No                                      |
|                     |             | Rubio Rey, Carlos            | Sí                  | <b>1</b> 0                              |
|                     |             | Tajuelo Martín Ana María     | Sí                  | No                                      |

Por último, pulsamos imprimir y se generarán las credenciales.

En caso de que no nos aparezca el listado de tutores legales, pulsaremos dentro del menú situado a la izquierda de la pantalla "Centro" - "Sincronización con gestión de centros" y, tras ello, podremos realizar el procedimiento según lo descrito.

✓ Es muy importante entregar las credenciales personalmente al interesado previa identificación del mismo mediante su DNI.

✓ No debemos generar las claves a aquellos usuarios/as que ya las posean y usen Papás 2.0 habitualmente, pues cambiaríamos sus contraseñas y les generaríamos molestias.

✓ Las claves de Papás 2.0 son válidas para toda la vida académica del alumno. Con ellas se puede realizar el proceso de admisión, realizar el seguimiento de faltas de asistencia, comunicación con los profesores, notas obtenidas,...

B) Generación de claves a padres de alumnado nuevo en el sistema educativo:

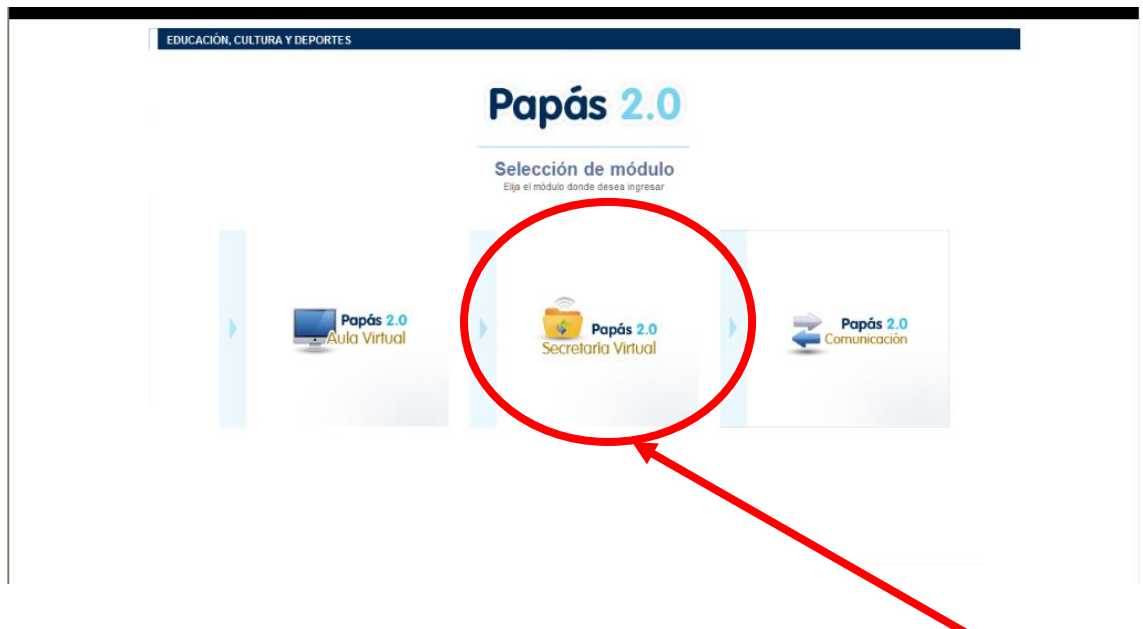

1.- Entramos en la plataforma Papás 2.0 en el módulo "Secretaría Virtual" con nuestro perfil de Secretaría.

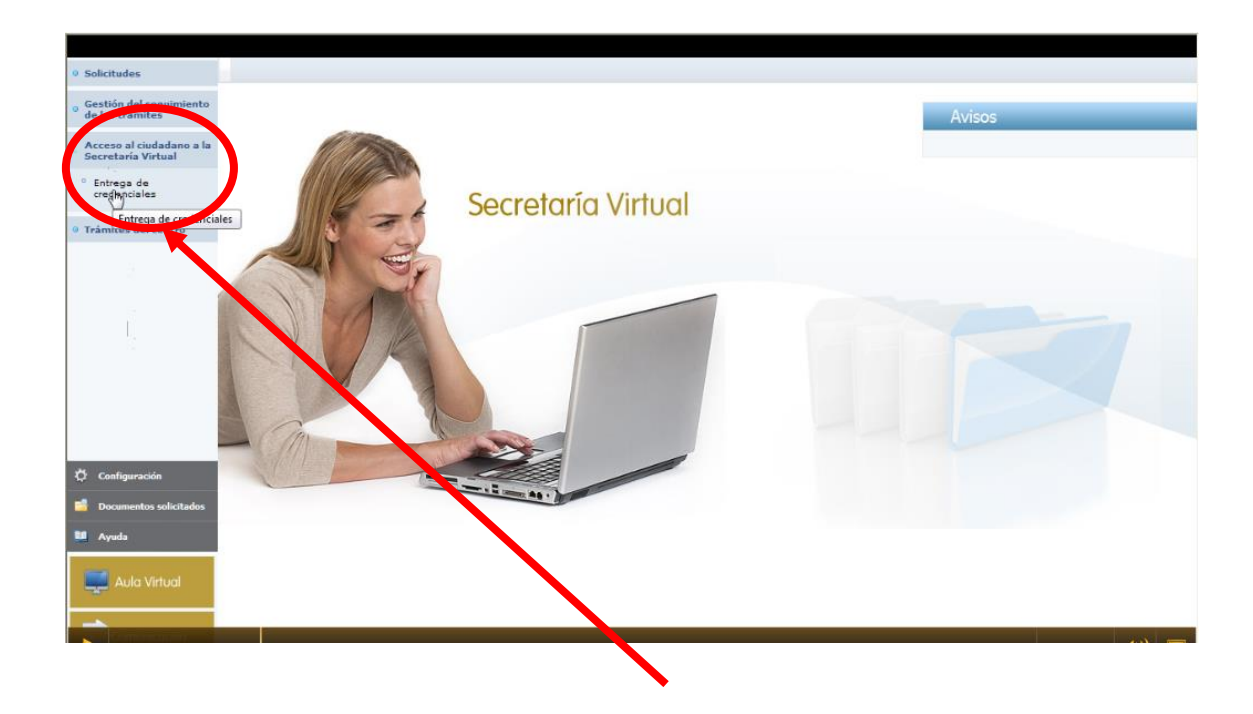

2.- Pulsamos en "Acceso a la Secretaría Virtual" y, una vez se abra el menú desplegable, hacemos clic sobre "Acceso de ciudadanos" y "Entrega de credenciales".

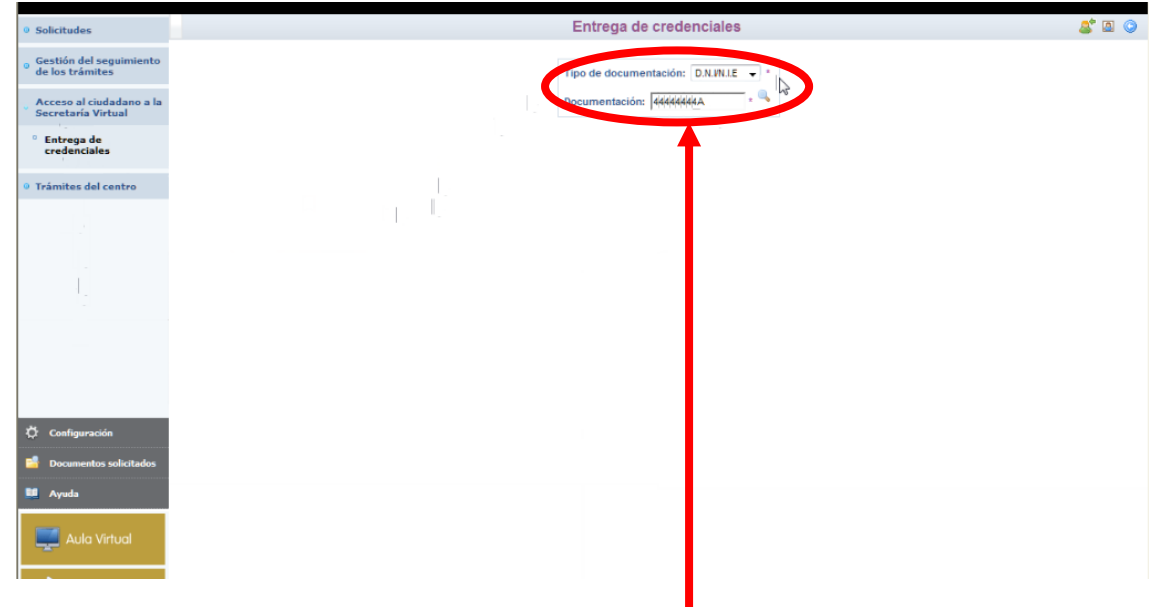

3.- Introducimos, en el lugar dispuesto para ello, el tipo de documento acreditativo (DNI, Pasaporte o NIE), el número de ese documento y pulsamos, después, sobre la lupa.

4.- El sistema comprueba si los datos introducidos corresponden a una persona que ya esté dada de alta en la plataforma.

a) Si no está dada de alta, introducimos sus datos en los distintos campos de la pantalla, que coincide fielmente con lo que aparece en su documento de identificación.

Comprobamos que no tiene todavía acceso a la secretaría virtual.

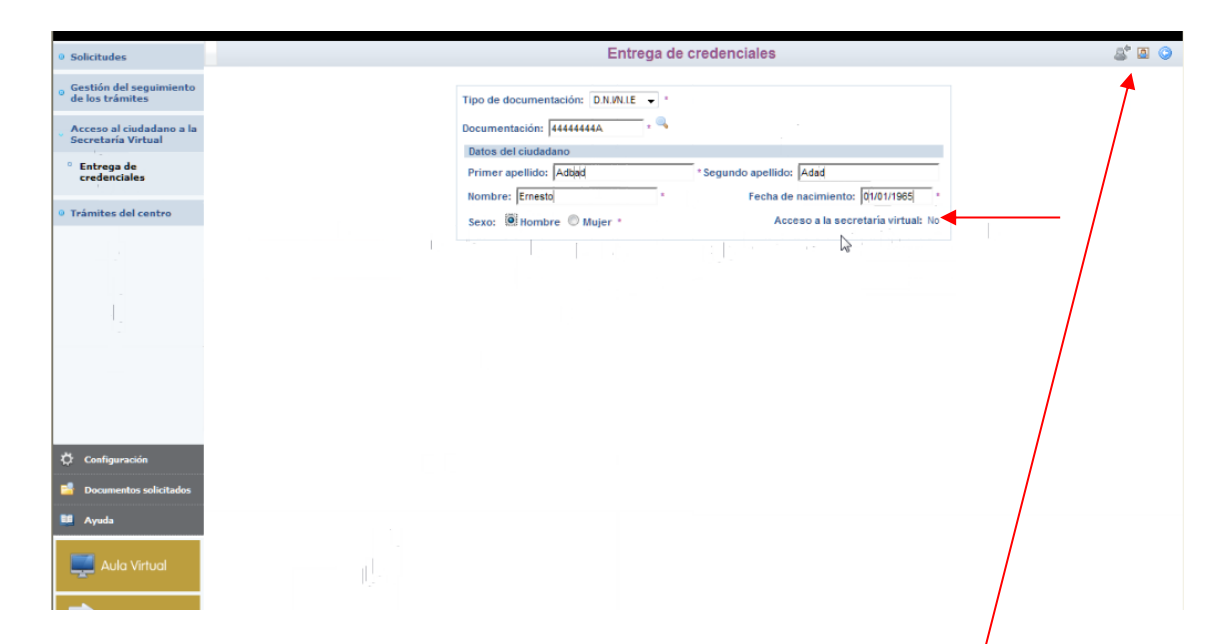

De ser así, pulsamos en el botón situado en medio de la parte superior derecha y se nos generará una nueva ventana con una carta que deberemos imprimir y entregársela al ciudadano.

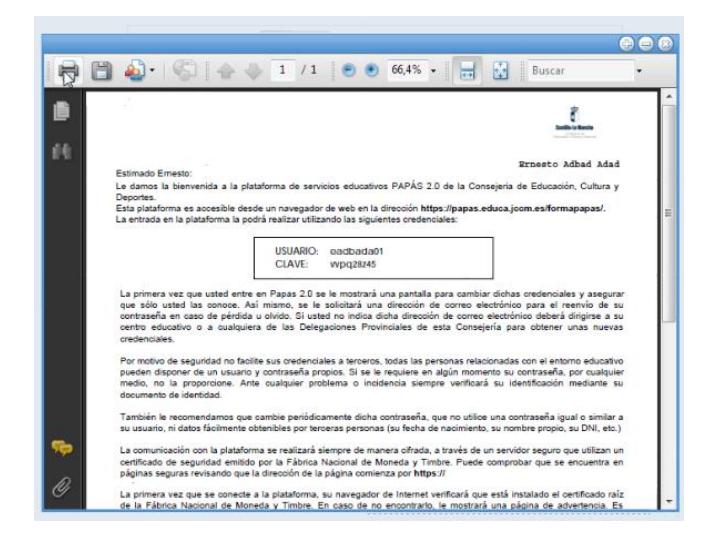

b) Si ya está dado de alta y no recuerda las claves, podemos generarle unas nuevas claves introduciendo los datos del mismo modo que en el caso a) y haciendo uso del botón de la izquierda de la parte superior derecha de la pantalla.

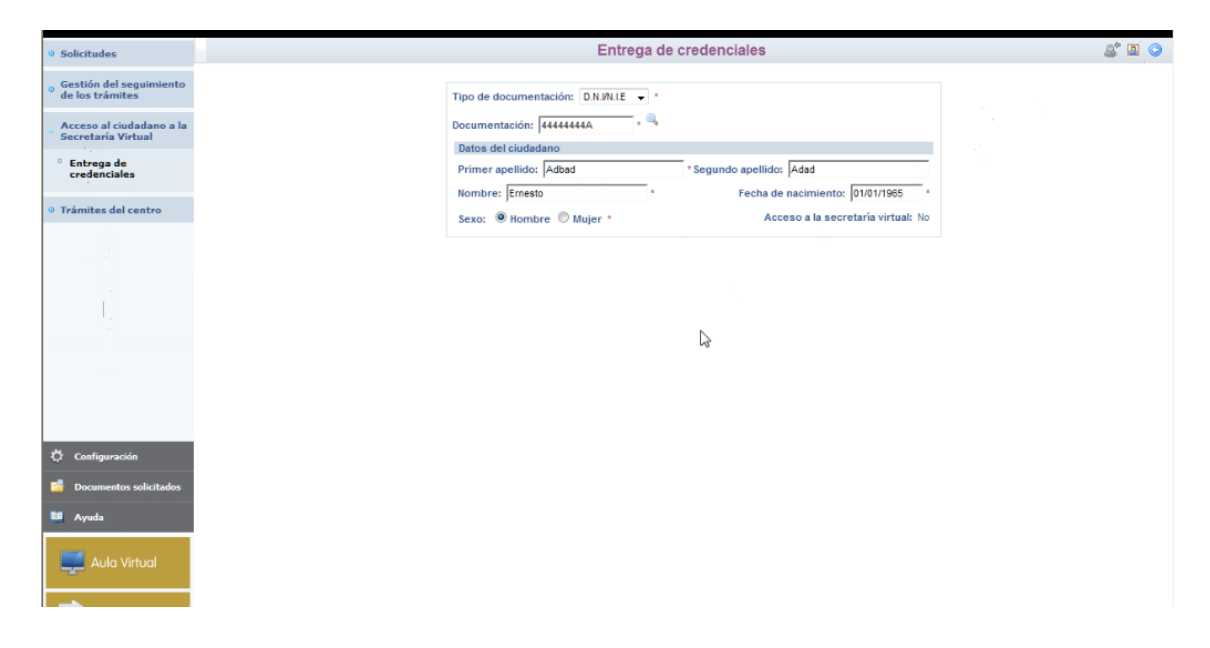

Se generará, también, una carta para entregar al interesado.

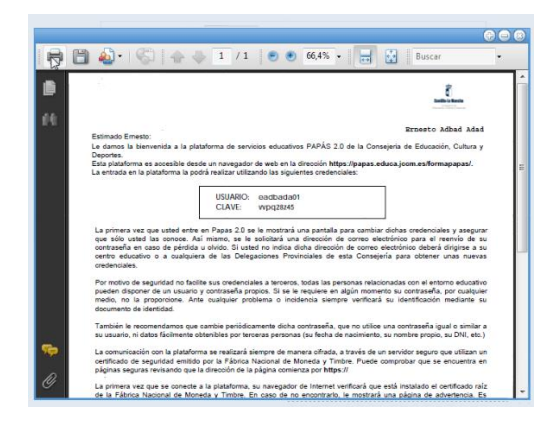

# SINCRONIZACIÓN DE PAPÁS 2.0 CON DELPHOS.

| Papás 2.0<br>Castilla-La Mancha                            |  |
|------------------------------------------------------------|--|
| Educación, cultura y deportes Papás 2.0                    |  |
| Selección de módulo<br>Elja el módulo donde desea ingresar |  |
| Papás 2.0 Papás 2.0                                        |  |
| Secretaría Virtual                                         |  |
|                                                            |  |

1.- Entramos en Pápas en el módulo "Comunicación".

| <ul> <li>Usuarias y usuarios</li> </ul>                                                                                                    |                                                                                                    |
|----------------------------------------------------------------------------------------------------|----------------------------------------------------------------------------------------------------|
| and the second second se |                                                                                                    |
| Centro                                                                                                    |                                                                                                    |
| Comunicacioner                                                                                                    | Seguimiento Educativo                                                                                                    |
| <ul> <li>Agenda personal</li> </ul>                                                                                                    | BIENVENIDOS AL MÓDULO DE SEGUIMIENTO EDUCATIVO<br>Bervencios a la platárorma de Papia, esperamos que saquen el máximo partido de esta útil herramienta, facilitando todo el seguimiento educativo de la comunidad de Castalla la Marcha. |
| Mis favoritos                                                                                                    | re disponible Papás le permite realizar un seguimiento completo de la educación a través de servicios de Internet.                                                                                                    |
| <ul> <li>Mis datos</li> </ul>                                                                                                    | A través de papás puede realizar gran variedad de solicitudes y consultas relacionadas con la educación de sus hijos/as, ya que dispone de:                                                                                              |
|                                                                                                    | Non-dades 🔟 Tablón de anuncios 📿                                                                                                    |
|                                                                                                    | Tiene 2 unsajes pendientes                                                                                                    |
|                                                                                                    |                                                                                                    |
|                                                                                                    | Centro                                                                                                    |
|                                                                                                    |                                                                                                    |
|                                                                                                    | Agenda                                                                                                    |
|                                                                                                    |                                                                                                    |
|                                                                                                    | Diciembre de 2014                                                                                                    |
|                                                                                                    | 1 2 3 4 5 6 7                                                                                                    |
|                                                                                                    | 8 9 10 11 12 13 14                                                                                                    |
|                                                                                                    | 15         17         18         19         20         21           22         23         24         25         26         27         28                                                                                                 |
|                                                                                                    | 29 30 31                                                                                                    |
|                                                                                                    |                                                                                                    |
|                                                                                                    |                                                                                                    |
| 🛱 Configuración                                                                                                    |                                                                                                    |
| 😫 Documentos solicitados                                                                                                    |                                                                                                    |
| 🛄 Manuales                                                                                                    |                                                                                                    |
|                                                                                                    |                                                                                                    |
|                                                                                                    |                                                                                                    |

2.- En el menú de la izquierda de la pantalla pulsamos sobre "Centro".

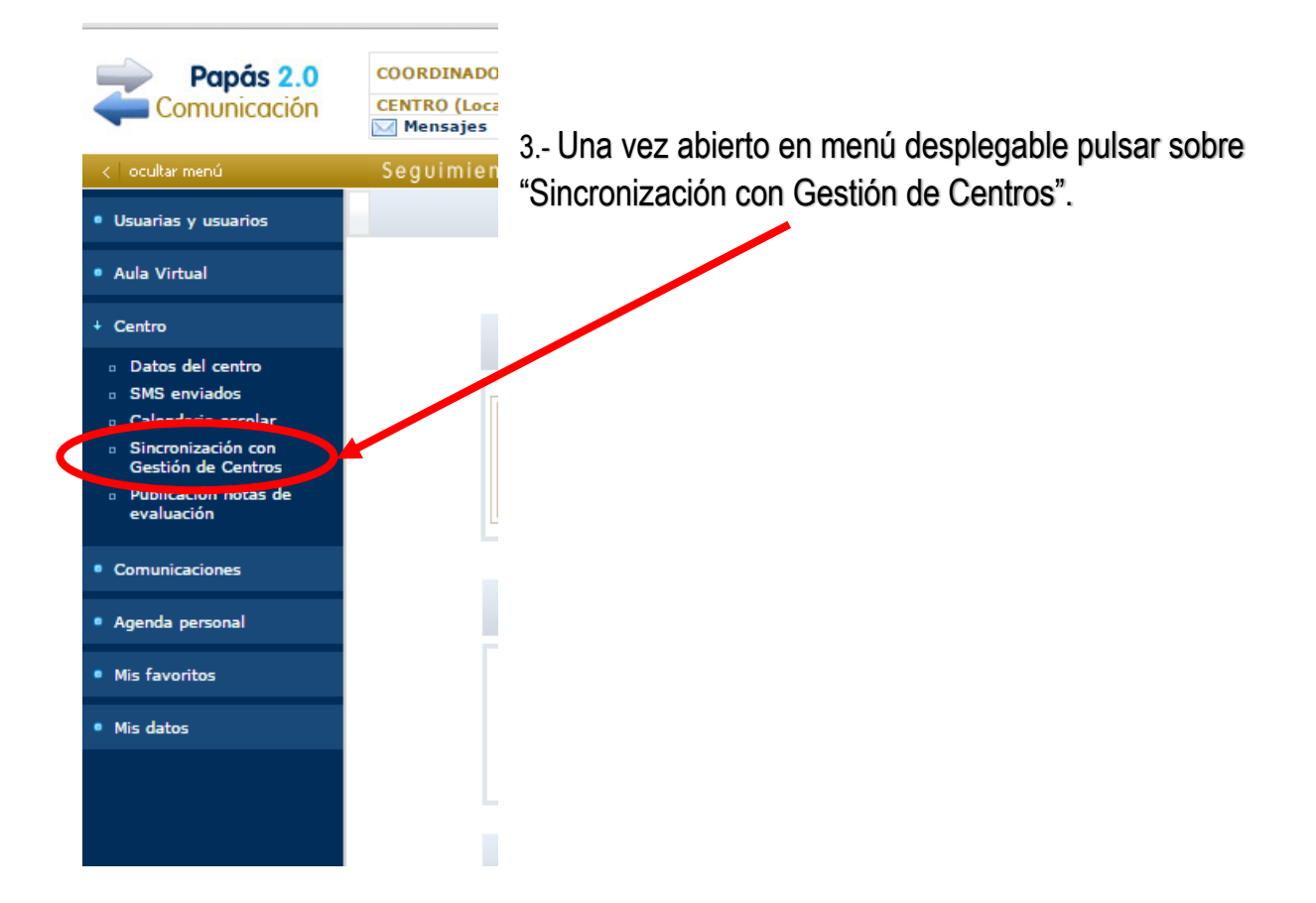

| < ocukar menú                                                 | Seguimiento Educativo |                                                                                                    |  |
|---------------------------------------------------------------|-----------------------|----------------------------------------------------------------------------------------------------|--|
| <ul> <li>Usuarias y usuarios</li> </ul>                       | <b>.</b>              | Sincronización con Delphos Gestión                                                                                             |  |
| Aula Virtual                                                  |                       |                                                                                                    |  |
| + Centro                                                      |                       | Número total de registros: 24                                                                                                  |  |
|                                                               |                       | Fecha de inicio Fecha de fin Observaciones                                                                                     |  |
| Datos del centro                                              |                       | 20/11/2014 14:51:10 20/11/2014 14:53:07 Sin incidentes                                                                         |  |
| <ul> <li>SMS enviados</li> </ul>                              |                       | 08/10/2014 09:57:57 08/10/2014 10:01:11 Sin incidentes                                                                         |  |
| <ul> <li>Calendario escolar</li> </ul>                        |                       | 23/09/2014 14:26:12 23/09/2014 14:28:40 Sin incidentes                                                                         |  |
| <ul> <li>Sincronización con<br/>Gestión de Centros</li> </ul> |                       | 19/09/2014 09:25:27 19/09/2014 09:27:12 Sin Incidentes<br>19/09/2014 09:19:57 19/09/2014 09:24:03 Con insidentes Error= 700342 |  |
| <ul> <li>Publicación notas de</li> </ul>                      |                       | 20/06/2014 10:05:45 20/06/2014 10:07:56 Sin incidentes                                                                         |  |
| evaluación                                                    |                       | 16/06/2014 10:22:10 16/06/2014 10:24:42 Sin incidentes                                                                         |  |
|                                                               |                       | 13/06/2014 09:51:04 13/06/2014 09:53:29 Con incidentes. Error= 616007                                                          |  |
| Comunicaciones                                                |                       | 11/04/2014 10:44:43 11/04/2014 10:47:45 Sin incidentes                                                                         |  |
|                                                               |                       | 10/04/2014 15:22:14 10/04/2014 15:24:57 Sin incidentes                                                                         |  |
| Agenda personal                                               |                       | 17/02/2014 09:04:22 17/02/2014 09:05:24 Sin incidentes                                                                         |  |
|                                                               |                       | 17/02/2014 09:01:17 17/02/2014 09:03:17 Con incidentes. Error= 573006                                                          |  |
| <ul> <li>Mis favoritos</li> </ul>                             |                       | 09/10/2013 09:35:12 09/10/2013 09:36:03 Sin incidentes                                                                         |  |
|                                                               |                       | 19/10/2013 09:32:12 09/10/2013 09:33:19 Con Incidentes. Error= 510922                                                          |  |
| <ul> <li>Mis datos</li> </ul>                                 |                       | 21/06/2013 10:43:20 21/06/2013 10:44:17 Sin incidentes                                                                         |  |
|                                                               |                       | 21/06/2013 10:30:03 21/06/2013 10:31:24 Sin incidentes                                                                         |  |
|                                                               |                       | 28/01/2013 08:37:35 28/01/2013 08:39:01 Sin incidentes                                                                         |  |
|                                                               |                       | 28/01/2013 08:32:58 28/01/2013 08:35:55 Con incidentes. Error= 440901                                                          |  |
|                                                               |                       | 28/01/2013 08:27:39 28/01/2013 08:31:44 Con incidentes. Error= 440900                                                          |  |
|                                                               |                       | 23/09/2011 13:39:59 23/09/2011 13:41:54 Sin incidentes                                                                         |  |
|                                                               |                       | 23/09/2011 12:17:28 23/09/2011 12:20:43 Con incidentes. Error= 322512                                                          |  |
|                                                               |                       | 27/08/2010 12:33:10 06/09/2010 12:33:41 Sin incidentes                                                                         |  |
|                                                               |                       | 217072010111111020101111111000100                                                                                              |  |
|                                                               |                       |                                                                                                    |  |
|                                                               |                       |                                                                                                    |  |
|                                                               |                       |                                                                                                    |  |
|                                                               |                       |                                                                                                    |  |
|                                                               |                       |                                                                                                    |  |
|                                                               |                       |                                                                                                    |  |
|                                                               |                       |                                                                                                    |  |
|                                                               |                       |                                                                                                    |  |
|                                                               |                       |                                                                                                    |  |
|                                                               |                       |                                                                                                    |  |
| Ö: Configuración                                              |                       |                                                                                                    |  |
| ······································                        |                       |                                                                                                    |  |
| Bocumentos solicitados                                        |                       |                                                                                                    |  |
| Manuales                                                      |                       |                                                                                                    |  |
| Secretaria<br>Virtual                                         |                       |                                                                                                    |  |
|                                                               |                       |                                                                                                    |  |
|                                                               |                       |                                                                                                    |  |
|                                                               |                       |                                                                                                    |  |

4.- Finalmente, pulsamos sobre el botón verde de la parte superior derecha para que se realice la sincronización.

## CÓMO DELEGAR EN OTRO FUNCIONARIO DEL CENTRO LA POSIBILIDAD DE REGISTRAR SOLICITUDES DE ADMISIÓN.

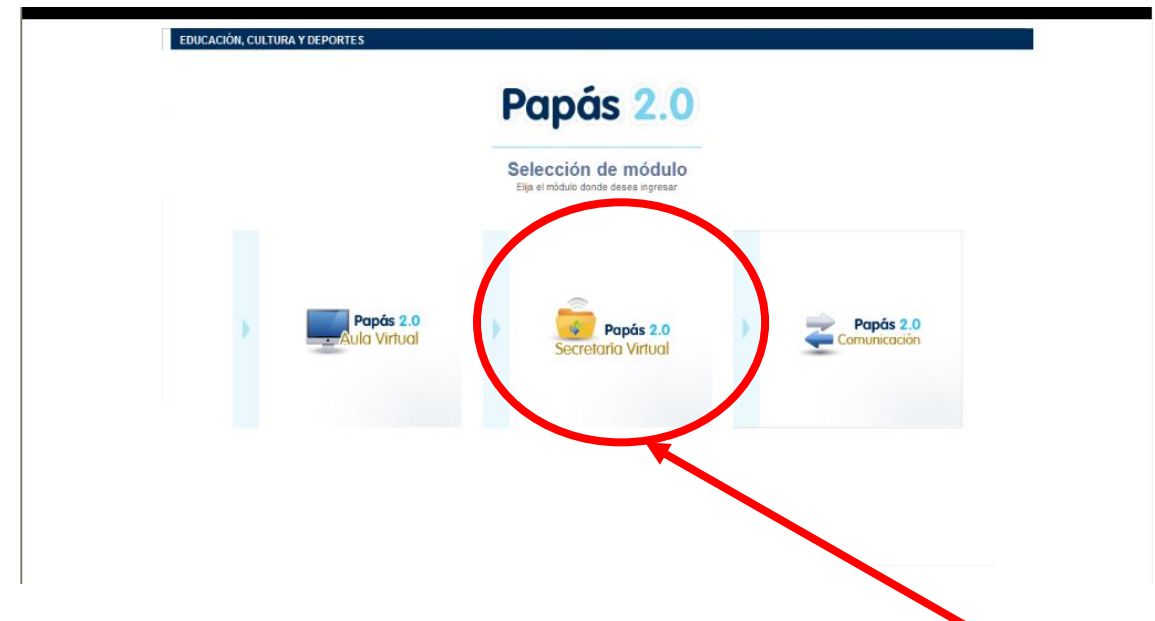

1.- El Director o la Directora del centro entrará en la plataforma Papás 2.0 en el módulo "Secretaría Virtual" con nuestro perfil de Secretaría.

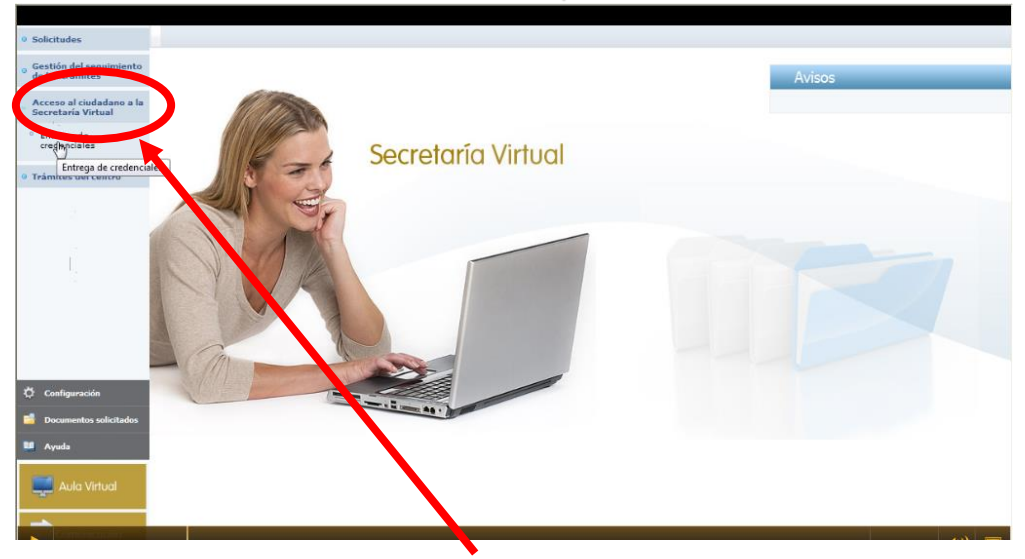

2.- Pulsamos en "Acceso a la Secretaría Virtual".

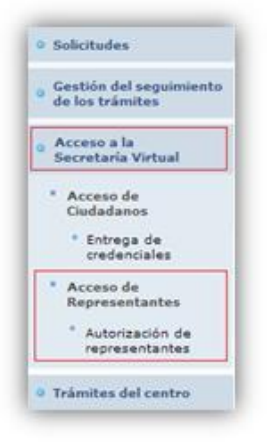

3.- Una vez se abra el menú desplegable, hacemos clic sobre "Acceso de Representantes" y "Autorización de representantes".

4.- Aparece, ahora, una pantalla en la que tendremos que señalar al funcionario o funcionaria en quien se delega la posibilidad de registrar solicitudes.

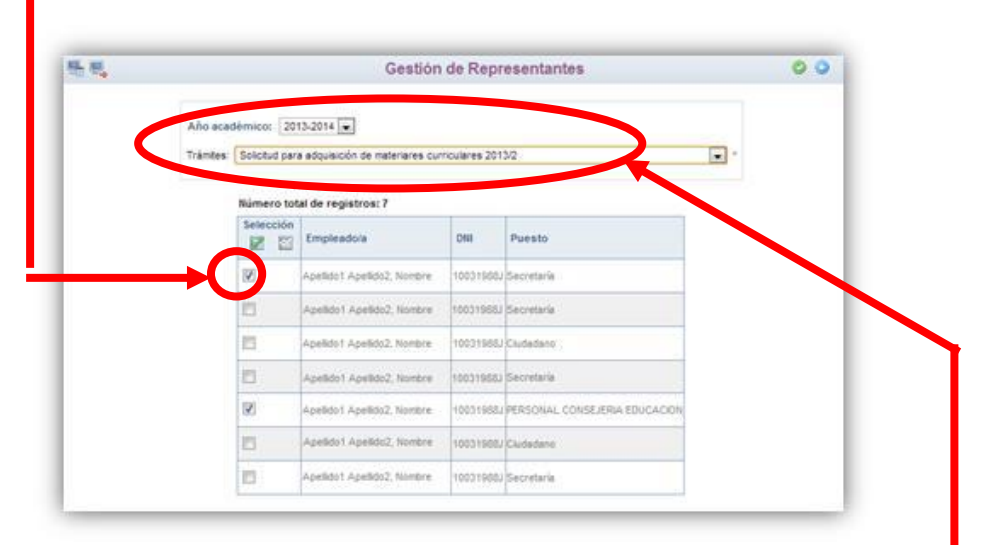

Previamente, en los desplegables dispuestos para ello, debemos indicar correctamente el trámite y el año académico para el que se realiza esa delegación.

# CÓMO GESTIONA EL CENTRO LA SOLICITUD EN PAPÁS 2.0.

# Solicitudes registradas en Delphos

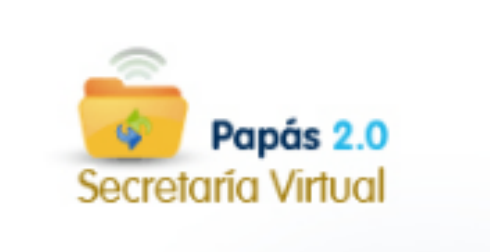

1.- Entramos en la plataforma Papás 2.0, en el módulo "Secretaría Virtual", con nuestro perfil de Secretaría.

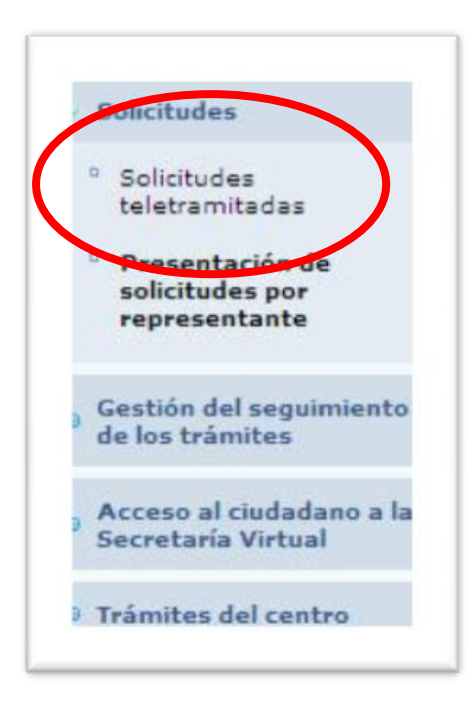

2.- Pinchamos en el menú sobre "Solicitudes"y, cuando se abra el desplegable, clicamos sobre "Solicitudes teletramitadas".

| 時間 | Solicitudes teletramitadas                                                | 0 |
|----|---------------------------------------------------------------------------|---|
|    | Estado de la solicitud: Todas                                             |   |
|    | Trámites: Solicitud para adquisición de materiares curriculares 2013/2014 |   |
|    | Solicitudes presentadas 🛞 Todas las solicitudes 🔘 Última solicitud *      |   |

3.- Elegimos el tipo de trámite que nos ocupa (Admisión de alumnos) y las solicitudes que se desean consultar. Tras ello pulsamos "Refrescar".

4.- Podremos ver, en este momento, todas las solicitudes que solicitan nuestro centro y el estado en el que se encuentran. Se recuerda que esta posibilidad estará disponible del 1 al 28 de febrero.

## **REGISTRO DE SOLICITUDES POR PARTE DEL CENTRO.**

En aquellos casos en los que los padres o tutores legales no hayan registrado la solicitud, la dirección del centro puede registrarlas en su representación, siguiendo los siguientes pasos:

1.- Entramos en la plataforma Papás 2.0, en el módulo "Secretaría Virtual" con nuestro perfil de Secretaría.

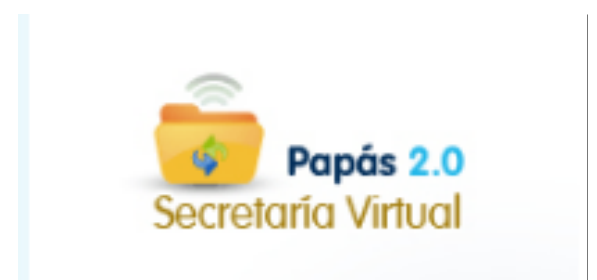

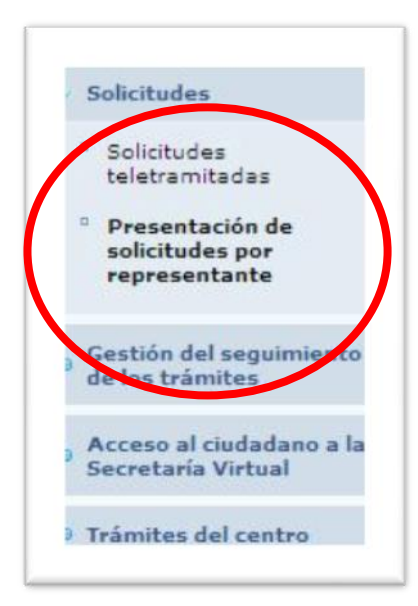

2.- Pinchamos en el menú sobre "Solicitudes" y, cuando se abra el desplegable, clicamos sobre "Presentación de solicitudes por representante".

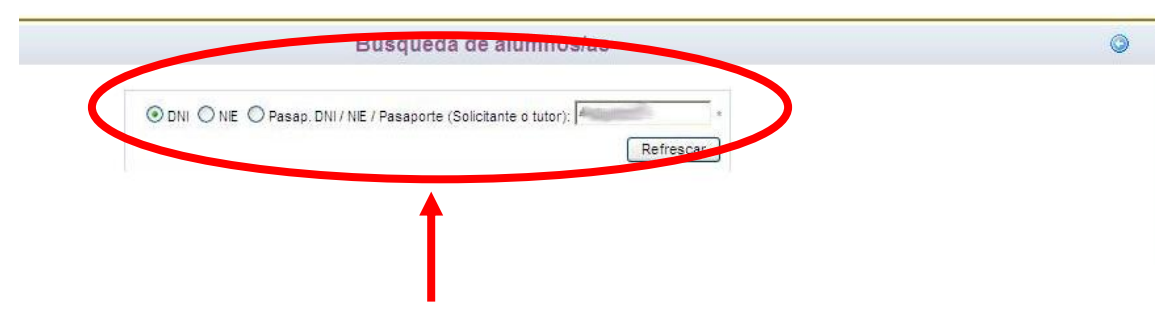

3.- Introducimos el DNI, NIE o Pasaporte del tutor legal o del alumno y pulsamos en "Refrescar".

a) Si la familia ha grabado sin registrar su solicitud en Papás 2.0, aparecerá una ventana con el nombre del alumno para el que se solicita plaza escolar:

| amno | del alumno/a | Nº id. escolar | Nacimiento | del tutor 1 | tutor 1 | del tutor 1 | tutor 2 |
|------|--------------|----------------|------------|-------------|---------|-------------|---------|
|      | )            | 8              | 07770      | 2000        | A       | 44          | G       |

Pulsamos sobre el nombre del alumno para el cual se realiza la solicitud.

| <ul> <li>Solicitudes</li> </ul>                                                                                   |                   | Presentación de solio                                                                     | itudes por represe                      | ntante                               |          | C |
|----------------------------------------------------------------------------------------------------|-------------------|-------------------------------------------------------------------------------------------|-----------------------------------------|--------------------------------------|----------|---|
| <ul> <li>Solicitudes<br/>teletramitadas</li> <li>Presentación de<br/>solicitudes por<br/>representante</li> </ul> |                   | Trámites: Admisión Enseñanzas Oblgatorias y Bar<br>O DNI O NE O Pasap. DN / NE / Pasaport | chilerato<br>e (Solicitante o tutor): I | e<br>Refrescar                       |          |   |
| Gestión del seguimiento<br>de los trámites                                                                        | Número total de I | registros: 2                                                                              |                                         |                                      |          |   |
| Acceso al ciudadano a la<br>Secretaría Virtual                                                                    | Solicitante       | Datos Centro                                                                              | Fecha de presentación                   | Persona que presentó<br>la solicitud | Estado   |   |
| Trámites del centro                                                                                               |                   | ANUEL 45003875 - 12 Vzarquiel                                                             | 05/02/2013 10:58                        |                                      | Borrador |   |
|                                                                                                    | LOPES M • De      | - PVIP Nuestra Señora de los Infan                                                        | tes 01/02/2013 14:19                    |                                      | Firmada  |   |
|                                                                                                    |                   | T                                                                                         |                                         |                                      |          |   |

Pinchamos, después en "Consultar datos".

Tras ello, podremos ver su solicitud. Comprobamos que todo es correcto. Si la solicitud presentada en papel está firmada por los dos tutores (en caso de Bachillerato sólo es necesario uno), marcamos las casillas dispuestas para ello en la parte inferior de la solicitud.

| Solicitudes                                                               | Solicitud de admisión en E. INFANTIL, E. PRIMARIA, E.S.O. BACHILLERATO. 😓 🖙 O                                                                                                    |
|---------------------------------------------------------------------------|----------------------------------------------------------------------------------------------------|
| <ul> <li>Solic tudes<br/>teletramitadas</li> </ul>                        | Certificado del programa de orgo tista cie alto rentimiento                                                                                                    |
| <ul> <li>Presentación de<br/>solicitudos por<br/>representante</li> </ul> | GUALVEITE, DEC MANI CONCER QLE BI EL CASO DE PALSENO EN LOS XATOS APORTADOS Y COLLTANIENTO DE INFORMACIÓN FOR<br>Austre Los Sou citamens de La que parta asecunistes interpolída de las tentencio aporto, se padera aportecesa a la no<br>Subernación de la suburtar y a La deconservación de las mantes de las padeos de develos padeos por tente de la                                                                                                    |
| Gestión del seguimiento<br>de los trámites                                | DELEORDÓN PROVINCIA DE EDUCADÓN, CULTURIA Y DEPORTES (M1 12.6 ad Deurolo 5/2007, de 16 de enero)                                                                                                    |
| Acceso al ciudadano a la<br>Secretaría Virtual                            | lodas las nationasquéeran esta "munda por el pare y la marée, o baters legales, soire resolucios públical<br>por la que a privio e la pária plotabalidad los hijos a uno de los quegasiteses (bacho ácio que debaca una accelitanci<br>en el manuerlos de manecimiente esta comita. En cucos de invancibilidad de l'intra unicada se de publicación n                                                                                                    |
| Trámites del centro                                                       | mpeso de destarze lar responsable en el que sa justifique la firma de una siño de las progenitores.<br>∠ Inclique a la focuerto activé misuida Partulli acto madocultar                                                                                                    |
|                                                                           | De conformical exa les dissocialmes de la Ley 101998, de 13 de Dialembre, de Pretoxian de Dates de Sarabetz-Personal (ex adeismic, LOPD), la Consejeris de Esuasalia,<br>Cultura y Deportes Na Junits de Lomunitaces de Castila-La Illanda le intorna cue los distor recogois serán organe celationa du altante de paísar na atomar parte<br>del dates ublighosymbiolo, incola una les Ágencia Españolas de Trobucción de Salas. Dúblio filterar Jene como finalised la paísar la atomar parte<br>en atomar esta esta del como de la degracia Españolas de Trobucción de Salas. Dúblio filterar les encom finalised la paísar la formar familia en la esta del solar de Castila de Legislanda de Trobucción de las atomar de la devende la devende la deve<br>Recorde la devende la devende la devende la devende la devende la devende la devende la devende la devende la devende la devende la devende la devende la devende la devende la devende la devende la devende la devende la devende la deve |
|                                                                           | e informe que poete poete poete poete sou breachos de averau, restituación, canaelación y opraiolón mediante una solicitad escata a Secundaria General de Educación, Cultura y Departez, Euleron el 16 Albercho, sún 4807, "socia.                                                                                                    |
| 🗘 Configuración                                                           | Advisar al Sevideni/Tislen del contro dente ven longe valer impreso como representante legal para la presentación y registra vilaciónico de essa sofinitad     Cida es sas de no al sporar de certificada electrónico:                                                                                                    |
| 📓 Uocumentos solicitade                                                   | Firma padre o tutoria 1 Firma madre o tutoria 2                                                                                                    |
| Ayada                                                                     |                                                                                                    |
|                                                                           | Firms de las partes a trates e                                                                                                    |
| CAU Centro de Atención d                                                  | Mereno, Roca María 🗹                                                                                                    |

Comprobamos que autorizan al secretario o secretaria a actuar comorepresentante legal. Si todo es conforme, pulsamos aceptar (botón central de la parte superior derecha).

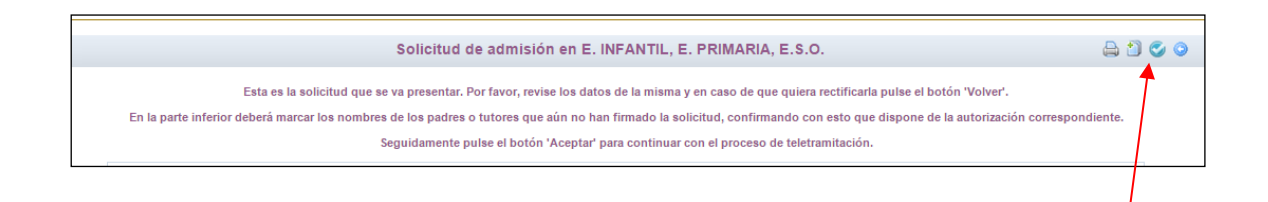

Tras ello, aparecerá el botón que permite realizar el registro en la parte superior derecha de la pantalla (el botón del centro).

Una vez hecho esto, hemos registrado la solicitud digitalmente. Podemos comprobar esto viendo que se ha asignado un número de registro y la fecha y hora a la que se ha realizado éste.

| Solicitudes                                      | Detaile de solicitud no editable 😂 🥥 🤉                                                                                                    |
|--------------------------------------------------|----------------------------------------------------------------------------------------------------|
| Salicitudas<br>teletramitadas<br>Presentación de | Armeris a Mis trámites> Mis solitoraries> Tramitorias> Anexos<br>para que presente telemétizemente lexenanos apadades a la solitorual                                                                                                    |
| solicitades por<br>representante                 | SOLICITUE DE ADMISION EN CENTRES ECCENTES SOSTENIDOS CON FONDOS PÚBLICOS                                                                                                    |
| estión del sequimiento<br>e los trámites         | Datas del registro electrónico de la sol o tud teletramitada Cecha y Hore: 08/02/2013 14/54:00 Número de registro: 2122-06/02/2013 14/54:00                                                                                                    |
| Acceso al ciudadano a la<br>lecretaría Virtual   | Datas personales                                                                                                    |
| rámites del centro                               | Nombre: [M/RI/. 3exu. ] Hundre ] Nojer<br>Primer apellido: [pudiedes] Segundo apellido: [belleriquer                                                                                                    |
|                                                  | Fecha de nacimiento: 1010/2/1997 Provincia de nacimiento: Albasete Municipio de nacimiento: Albasete Localidad de nacimiento: Albasete                                                                                                    |
|                                                  | Localidad nacimiento Nacionalidad (\$CLO EXTRUILERO\$) (\$CLO EXTRUILERO\$) (\$CLO EXTRUILERO\$)                                                                                                    |
|                                                  | Datos del Padre y de la Madre o de los Tutores TUTO 2/A 1                                                                                                    |
|                                                  | O DIII   Pasap. DIII. (0240780J Numlae. Rose María Sexo:   Hombre   Nujer      Miner apellido:   Linnen     Segundo apellido:                                                                                                    |
| Configuración<br>Documentos solicitado           | Telefono 1: Correo Electrónico: pope@gmoil.com Nacionalidad (SOLO EXTRAINJEROS): TUTOR/N 2                                                                                                    |
| Nyuda                                            | O DIII © Pasap. EMI: Nombre: Scool of Mujor Primer aveilido.                                                                                                    |
| 🛒 Aula Virtual                                   | Telefono 2: Correo Electrónico: Racionalidad (SULU EXIRAII JERUS):                                                                                                    |
| CAU Centro de Atención o                         | Datos del Domiti de Familiar Callo Avenida, Visca, Tralla Alfrea Press: Planta: Press: Planta: P |
|                                                  | Informatic:     Decellidad:     Teledoo       Córigo Postal*     Lesellidad:     Lesellidad:                                                                                                    |
| Comunicación                                     | Jahns Académicos del Juron Actual<br>Centro de procedencia de Castila-La Mancha:                                                                                                    |
| a do a ht.p://10.15.1.221:70                     | 20/Uesasevri/jsy/Pin.i.jud.,syPin.Urd=9716990366C0D_P4GTVA=100C01656CC0_PER*L=SEC6X_MENU_LLA 🔮 📢 💱 5% 🔹                                                                                                    |

Para terminar, pulsamos el botón "impresora" de la parte superior derecha. Se generará un documento en PDF con número y fecha de registro que deberemos imprimir y entregar al ciudadano a modo de "resguardo".

#### b) Si la familia no ha grabado su solicitud en Papás 2.0:

Podremos comenzar a completar la solicitud al ciudadano desde nuestro perfil de secretario pulsando sobre el icono que se señala:

| Secretaría Virtual                                                                                                | Q Consejeria de Educ <del>ación, Cultura</del> y Deportes |
|----------------------------------------------------------------------------------------------------|-----------------------------------------------------------|
| <ul> <li>Solicitudes</li> </ul>                                                                                   | Presentación de solicitudes por representante             |
| <ul> <li>Solicitudes<br/>teletramitadas</li> <li>Presentación de<br/>solicitudes por<br/>representante</li> </ul> | Trámites: Admisión Enseñanzas Obligatorias y Bachilierato |
| <ul> <li>Gestión del seguimiento<br/>de los trámites</li> </ul>                                                   | No existen datos                                          |
| <ul> <li>Acceso al ciudadano a la<br/>Secretaría Virtual</li> </ul>                                               |                                                           |
| O Trámites del centro                                                                                             |                                                           |
| 🛱 Configuración                                                                                                   |                                                           |
| Documentos solicitados                                                                                            |                                                           |
| 💴 Ayuda                                                                                                    |                                                           |
| Comunicación                                                                                                    |                                                           |

Si el alumno o alumna ya está incluido en el Sistema Educativo de Castilla-La Mancha, aparecerá su nombre en la pantalla y, pinchando sobre él se nos abrirá su solicitud con sus datos identificativos ya autocompletados.

Si el alumno o alumna es nuevo en el Sistema, pulsaremos sobre el icono "nuevo alumno" de la parte superior derecha de la pantalla y empezaremos a completar su solicitud.

| <ul> <li>Solicitudes</li> </ul>                                                                                   | -                            | Búsqueda de alumnos/as                                                                                                    | a 🕥                        |
|----------------------------------------------------------------------------------------------------|------------------------------|----------------------------------------------------------------------------------------------------|----------------------------|
| <ul> <li>Suli-itudes<br/>teletram tadas</li> <li>Presentación de<br/>solicitudas por<br/>representante</li> </ul> |                              | NHF O Proop DHI / NE / Pessporte (So idiante o tutor).     Fefessor                                                                                                    |                            |
| <ul> <li>Gestión del sequimiento<br/>de los trámites</li> </ul>                                                   | No se encuentra en el sisten | na ningun alumno ni tutor con la documentacion indicada. Por favor, revise los datos introducidos de<br>que se debe dar de alta a un nuevo alumno, pulse 'Nuevo Alumno'. | e nuevo. Si esta seguro de |
| <ul> <li>Acceso al ciudadano a la<br/>Secretaría Virtual</li> </ul>                                               |                              |                                                                                                    |                            |
| Trámites del centro                                                                                               |                              |                                                                                                    |                            |

Una vez rellena y grabada la solicitud, imprimiremos las solicitud para que la firmen ambos progenitores/as o tutores/as legales (en caso de Bachillerato sólo es necesaria la firma de uno).

SI EXISTIERA ALGÚN PROBLEMA TÉCNICO SOBRE EL PROCESO DE ADMISIÓN DEL ALUMNADO, ENVÍEN UNA INCIDENCIA AL CAU (DELPHOS), INDICANDO LA MAYOR CANTIDAD DE INFORMACIÓN POSIBLE: NOMBRE, APELLIDOS Y DNI (O NIE) DEL ALUMNO O ALUMNA, DE LOS PROGENITORES/AS O TUTORES/AS LEGALES, ADEMÁS DE LA DESCRIPICIÓN, LO MÁS DETALLADA POSIBLE, DE LO QUE OCURRE.